## PDFへの変換について

# Word Excel

#### ① Wordの場合

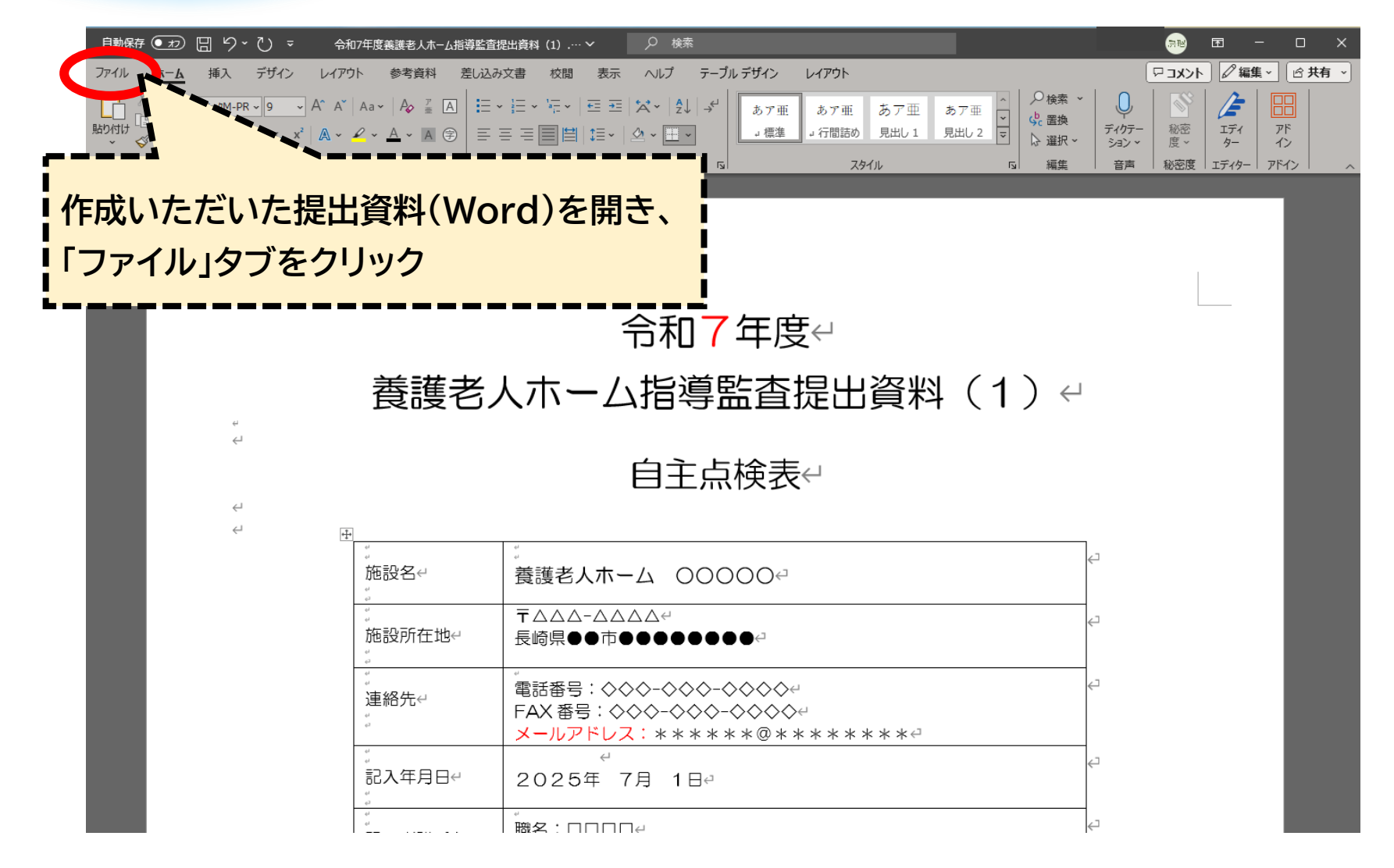

#### ① Wordの場合

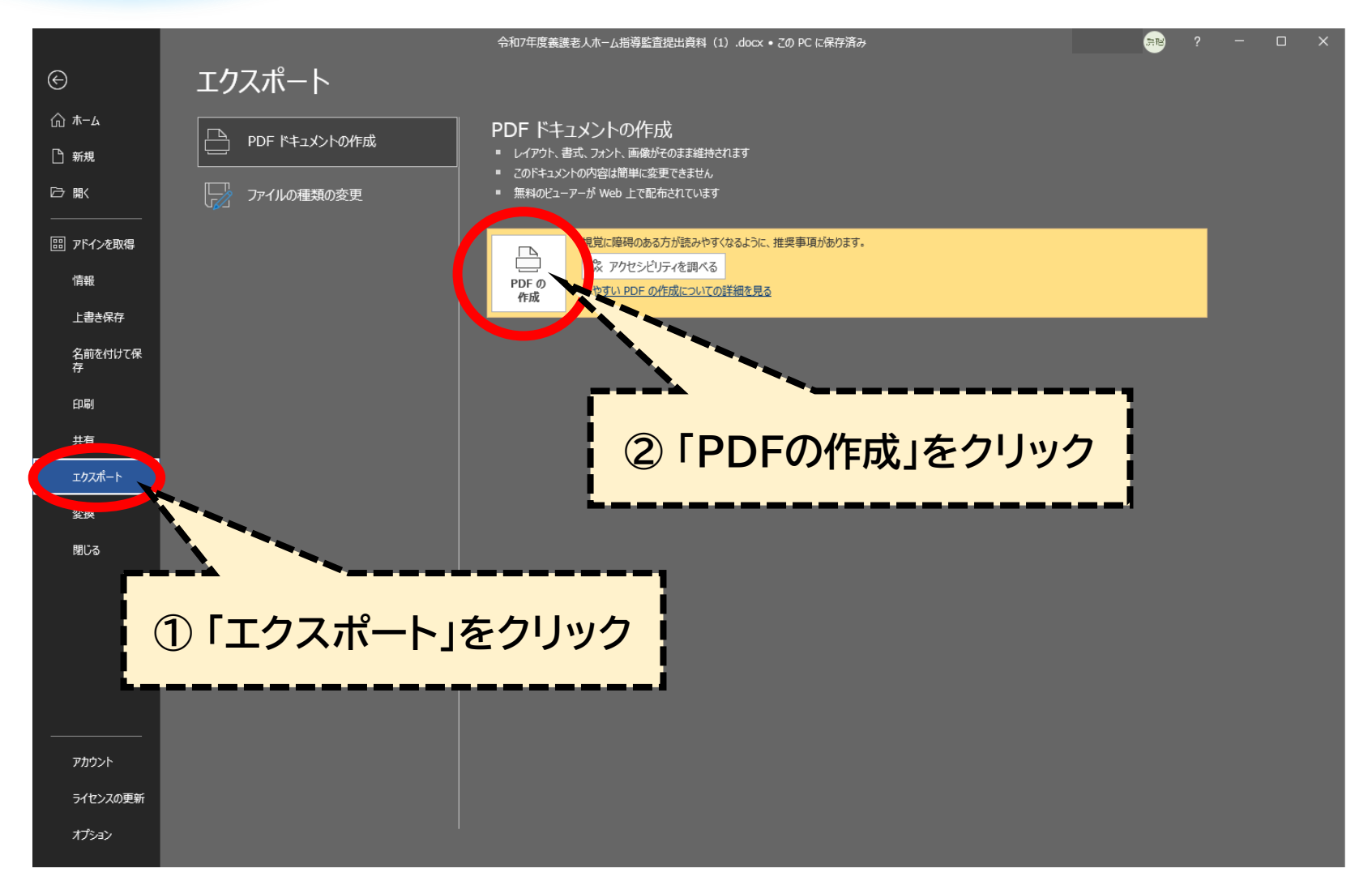

#### ① Wordの場合

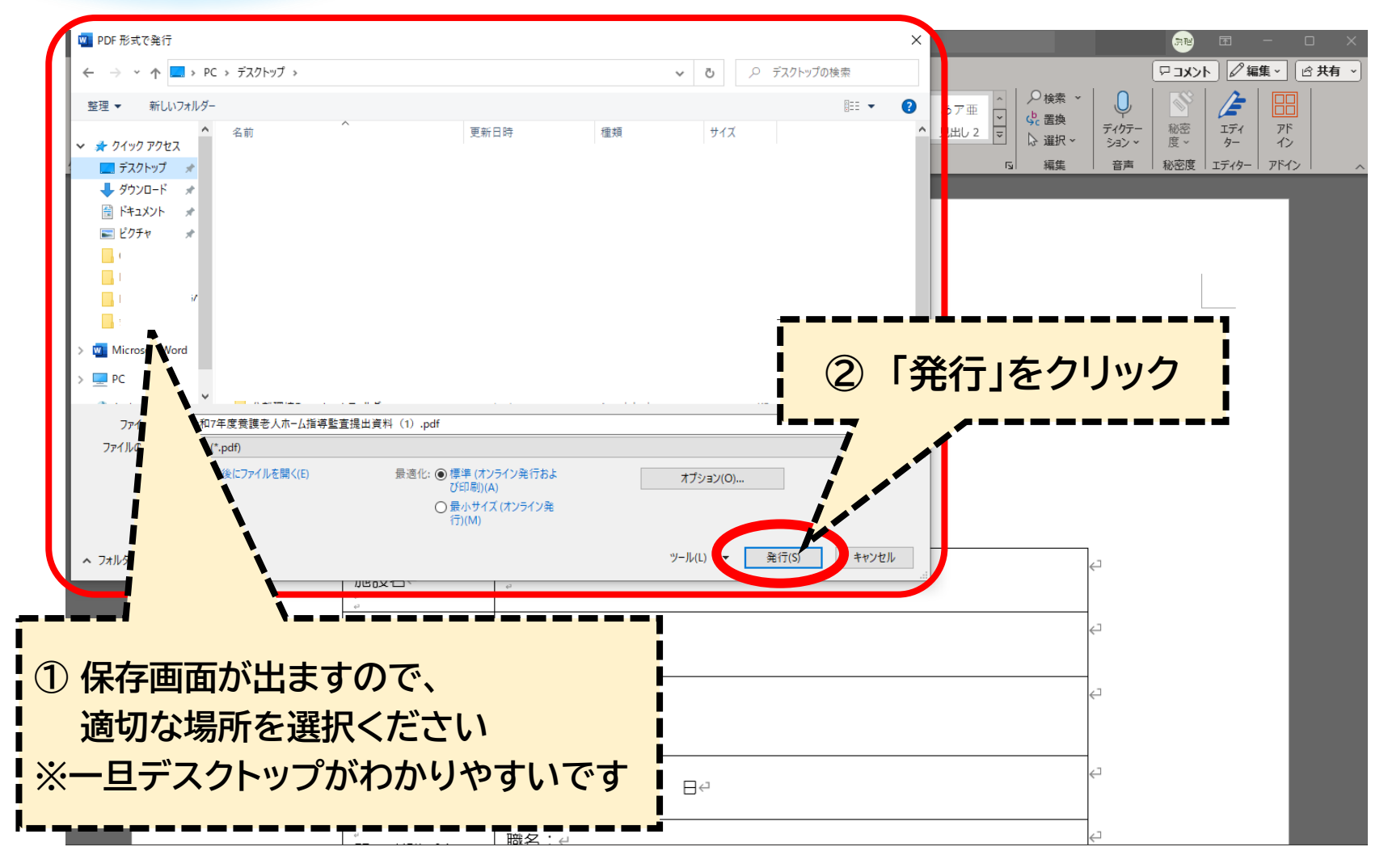

| <ul> <li>An7年度養護老人ホーム指導監査提出資料(1).pdf - Adobe Acrobat     </li> <li>ファイル(F) 編集(E) 表示(V) 署名(S) ウィンドウ(W) ヘルブ(H)     </li> <li>ホーム ツール 令和7年度養護老 ×</li> <li>C 一 ① ①     </li> </ul> | Reader DC (32-bit) / 28                                                                                                    | 問題なければ電子申請システム<br>ファイルを添付してください                                                                                                    |  |
|----------------------------------------------------------------------------------------------------|----------------------------------------------------------------------------------------------------|----------------------------------------------------------------------------------------------------|--|
|                                                                                                    |                                                                                                    |                                                                                                    |  |
|                                                                                                    | 令和7年度                                                                                                    | - Contraction of the second second seco |  |
| 養護老                                                                                                    | 人ホーム指導監査提出                                                                                                    | · 咨判(1)                                                                                                    |  |
|                                                                                                    |                                                                                                    |                                                                                                    |  |
|                                                                                                    | 自主点検表                                                                                                    |                                                                                                    |  |
| 施設名                                                                                                    | 自主点検表<br><sub>養護老人ホーム</sub> 00000                                                                                          |                                                                                                    |  |
| ▶ 施設名<br>施設所在地                                                                                                    | 自主点検表<br>養護老人ホーム 00000<br>〒ΔΔΔ-ΔΔΔ<br>長崎県●●市●●●●●●●                                                                        |                                                                                                    |  |
| ▶ 施設名<br>施設所在地<br>連絡先                                                                                                    | 自主点検表<br>養護老人ホーム ○○○○○<br>〒△△△-△△△<br>長崎県●●市●●●●●●●<br>電話番号: ◇◇◇-◇◇◇-◇◇◇◇<br>FAX番号: ◇◇◇-◇◇◇-◇◇◇<br>メールアドレス: *****@*****    | ***                                                                                                    |  |
| 施設名<br>施設所在地<br>連絡先<br>記入年月日                                                                                                    | 自主点検表<br>養護老人ホーム ○○○○○<br>〒△△△-△△△<br>長崎県●●市●●●●●●●<br>電話番号:◇◇◇-◇◇◇<br>FAX番号:◇◇◇-◇◇◇<br>メールアドレス:*****@*****<br>2025年 7月 1日 | ***                                                                                                    |  |

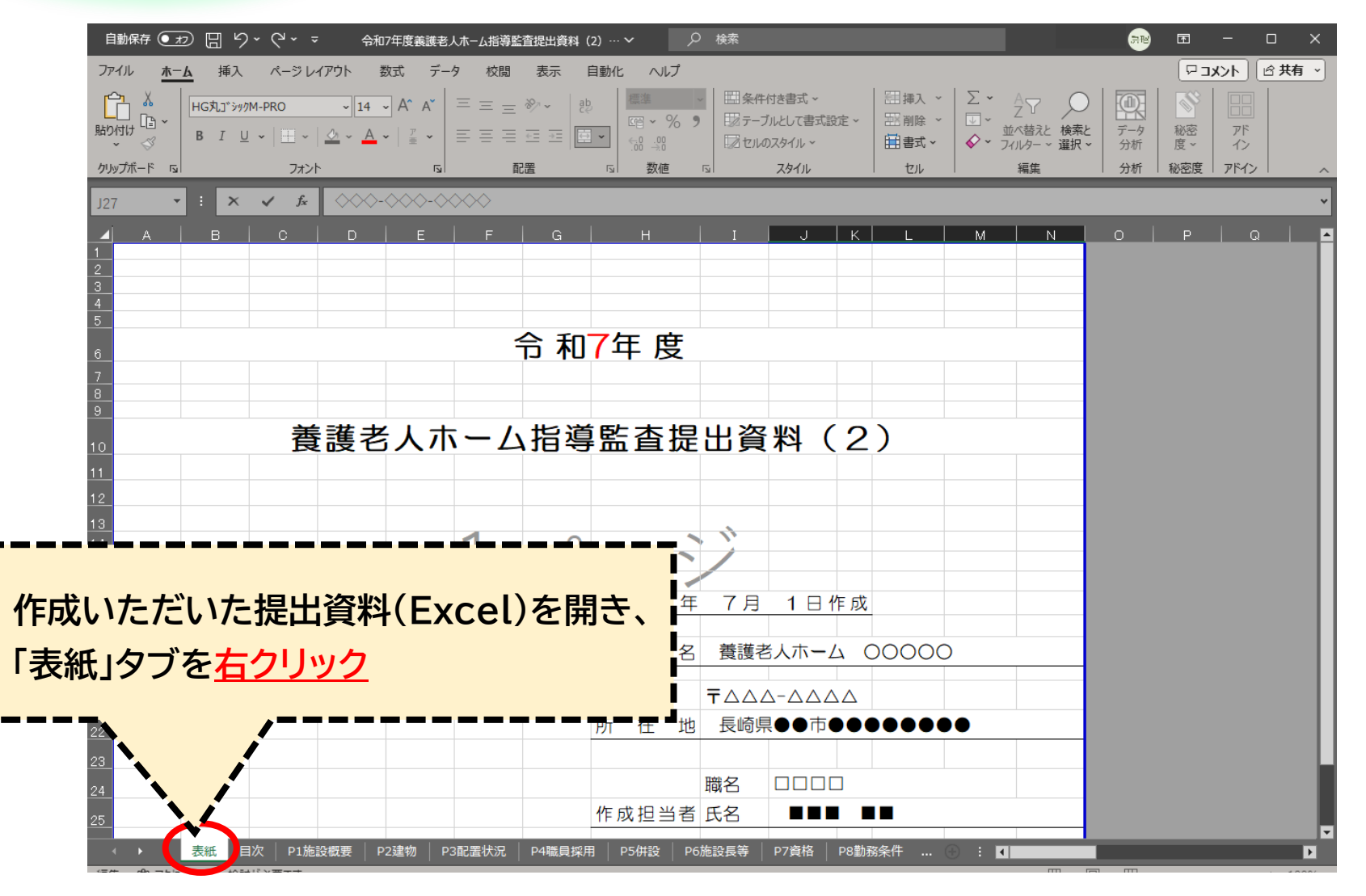

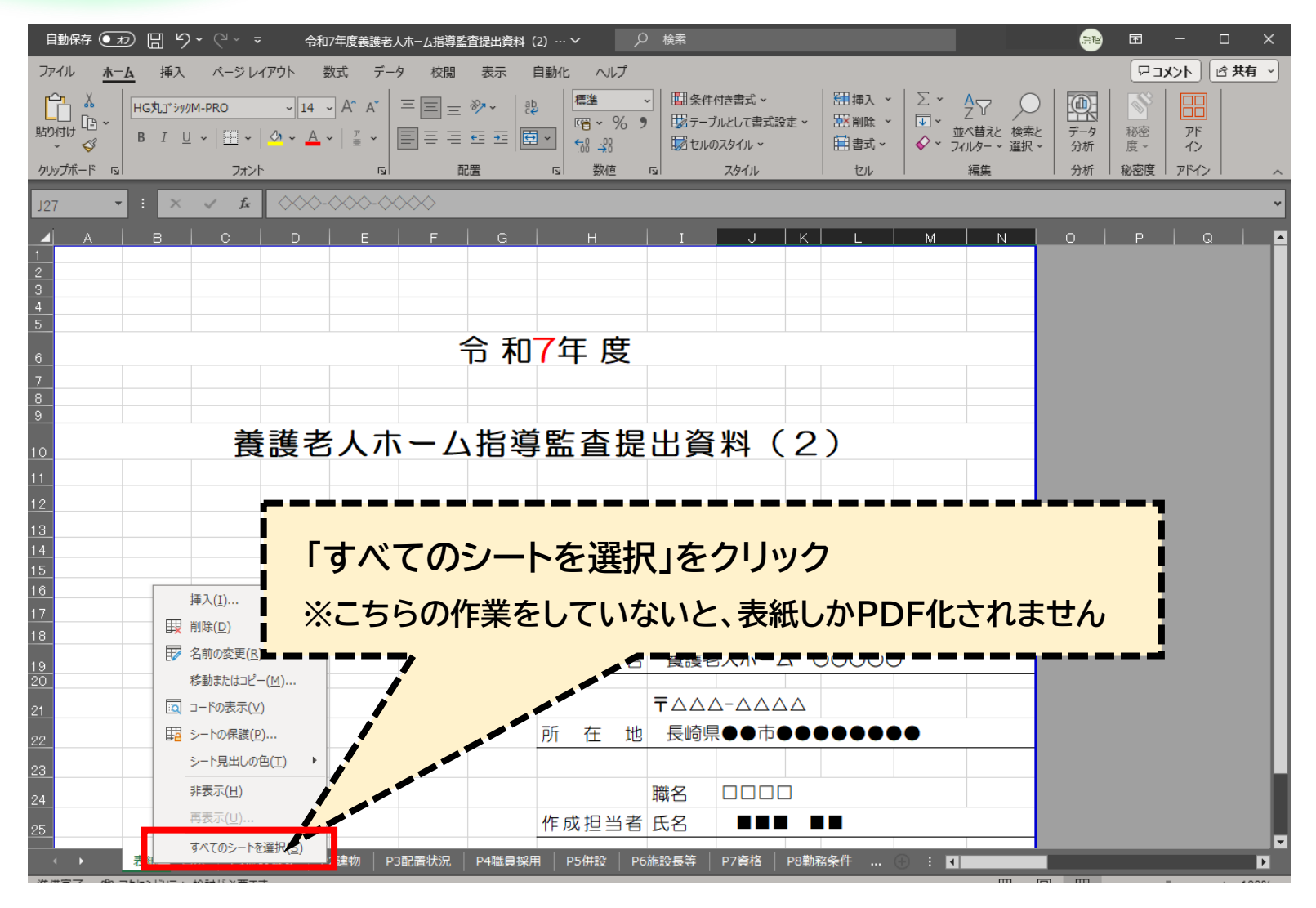

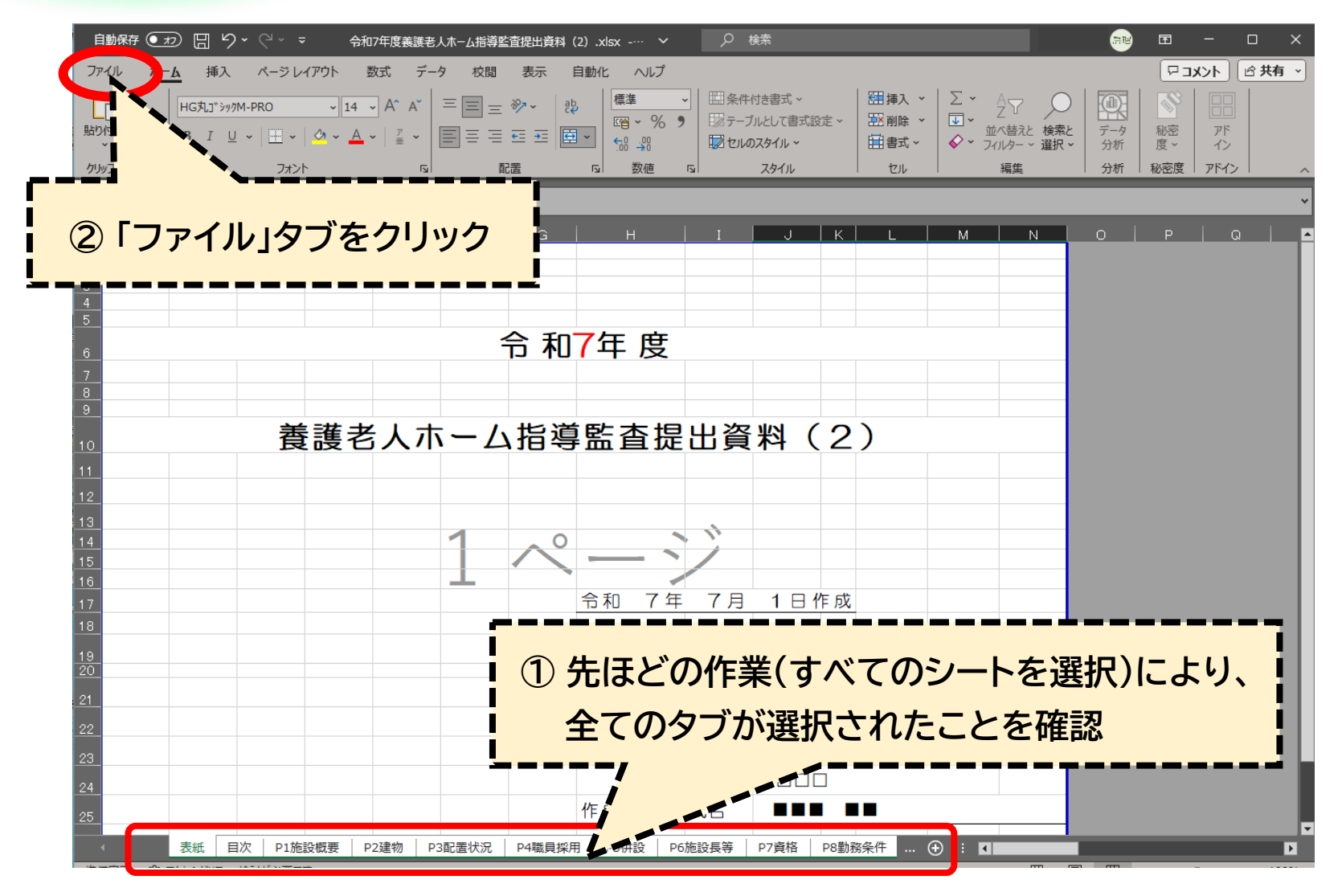

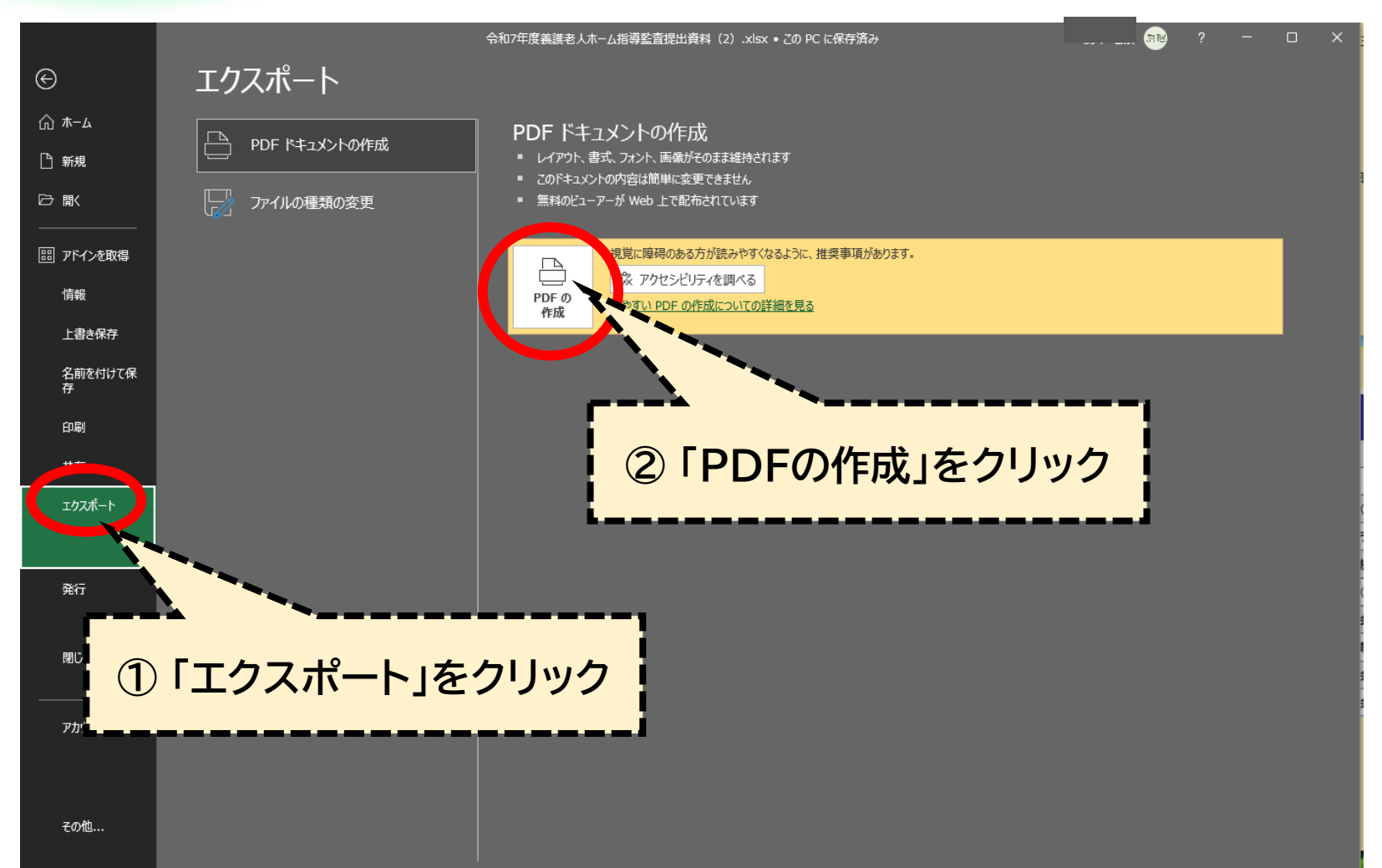

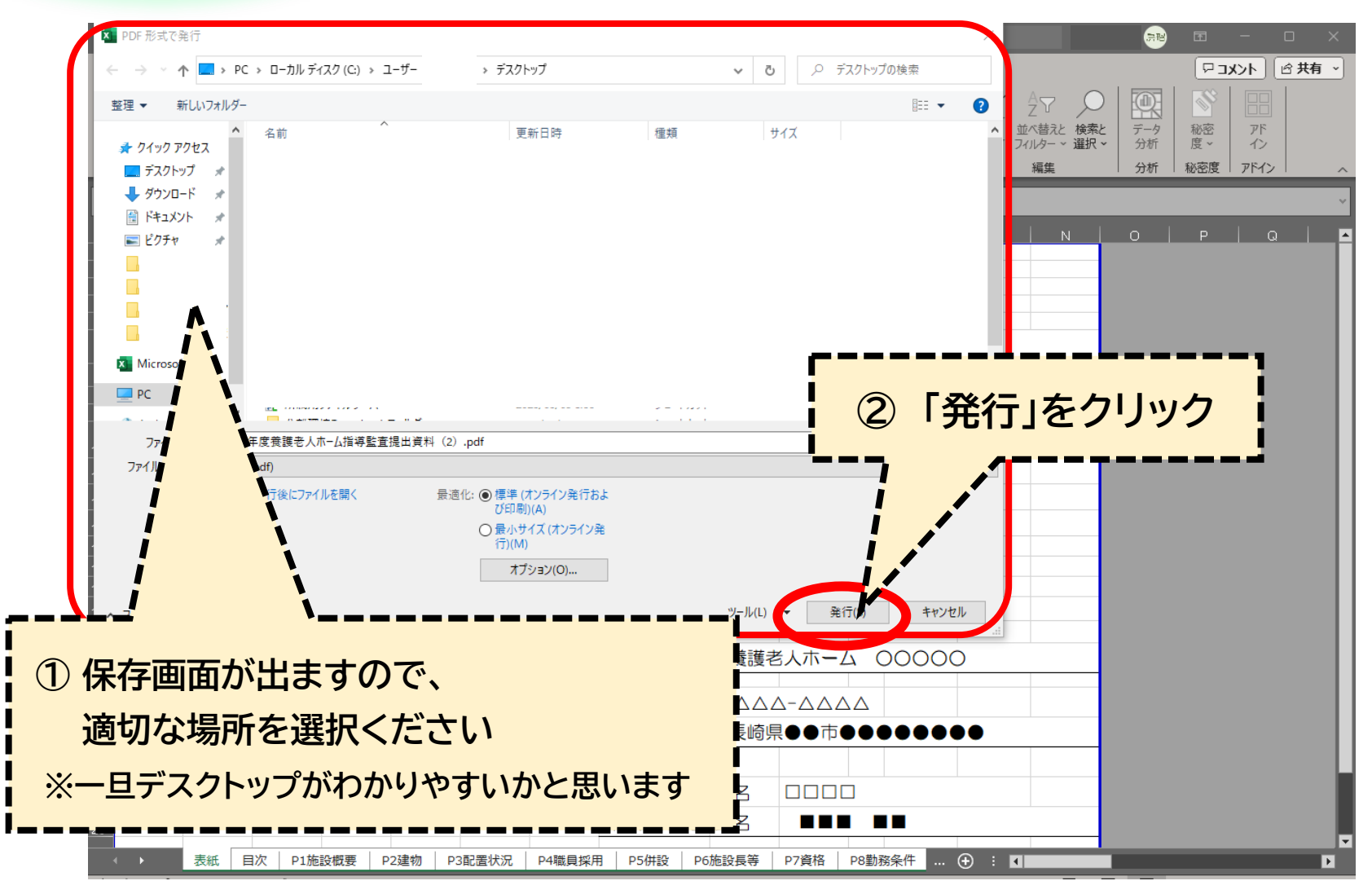

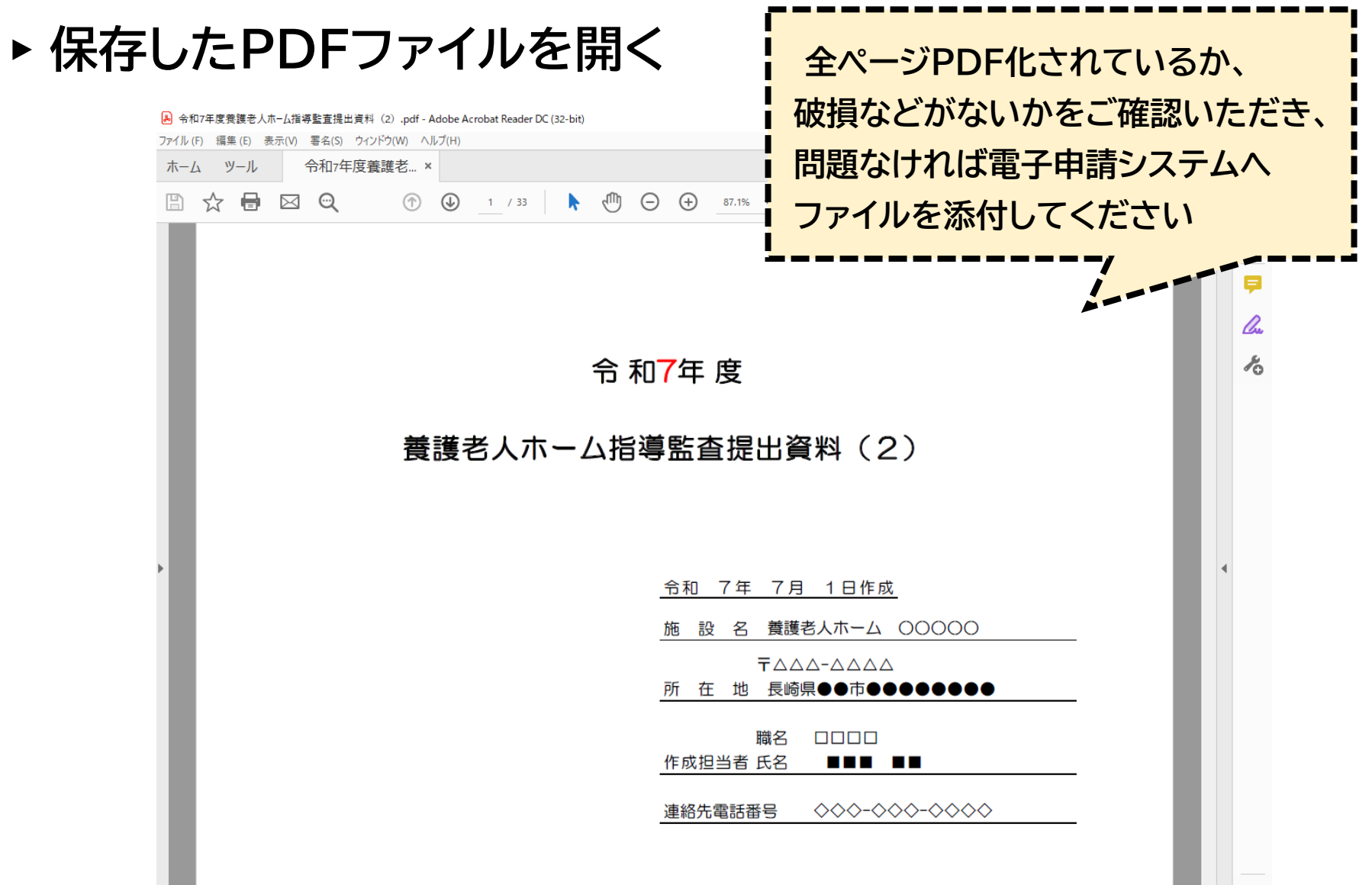